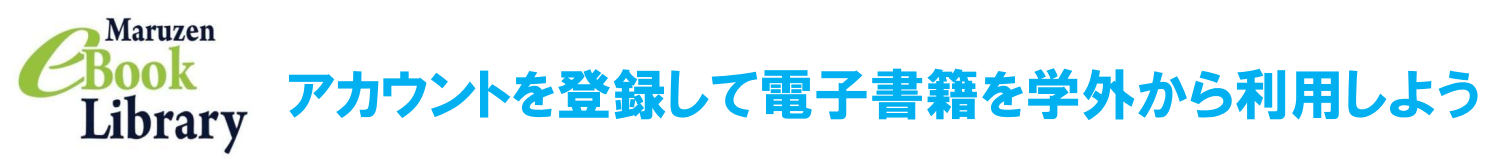

アカウント登録により、自宅、帰省先、出張先など、大学の外からでもMaruzen eBook Libraryにある 電子書籍を閲覧できます。アカウント登録手続きは2ステップで完了です。

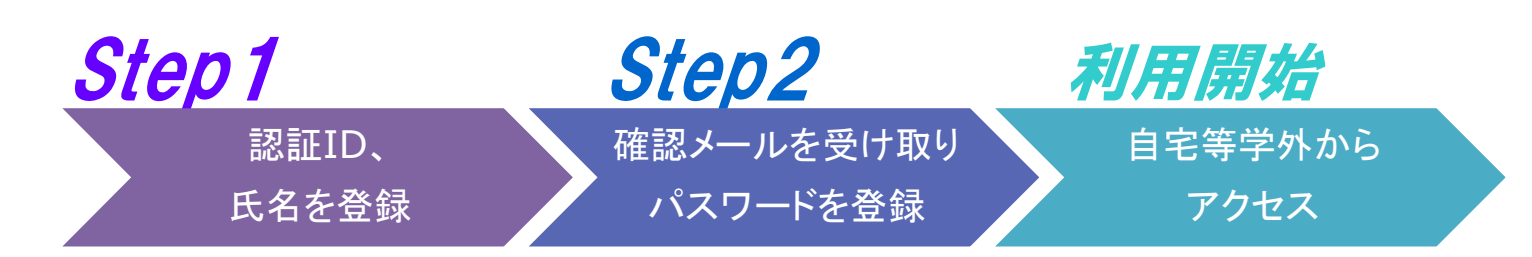

#### ※アカウントには90日間の有効期限があります。有効期限の延長手続きについては、2ページ目をご覧ください。

#### Step 1 認証ID(大学発行メールアドレス)と氏名を登録

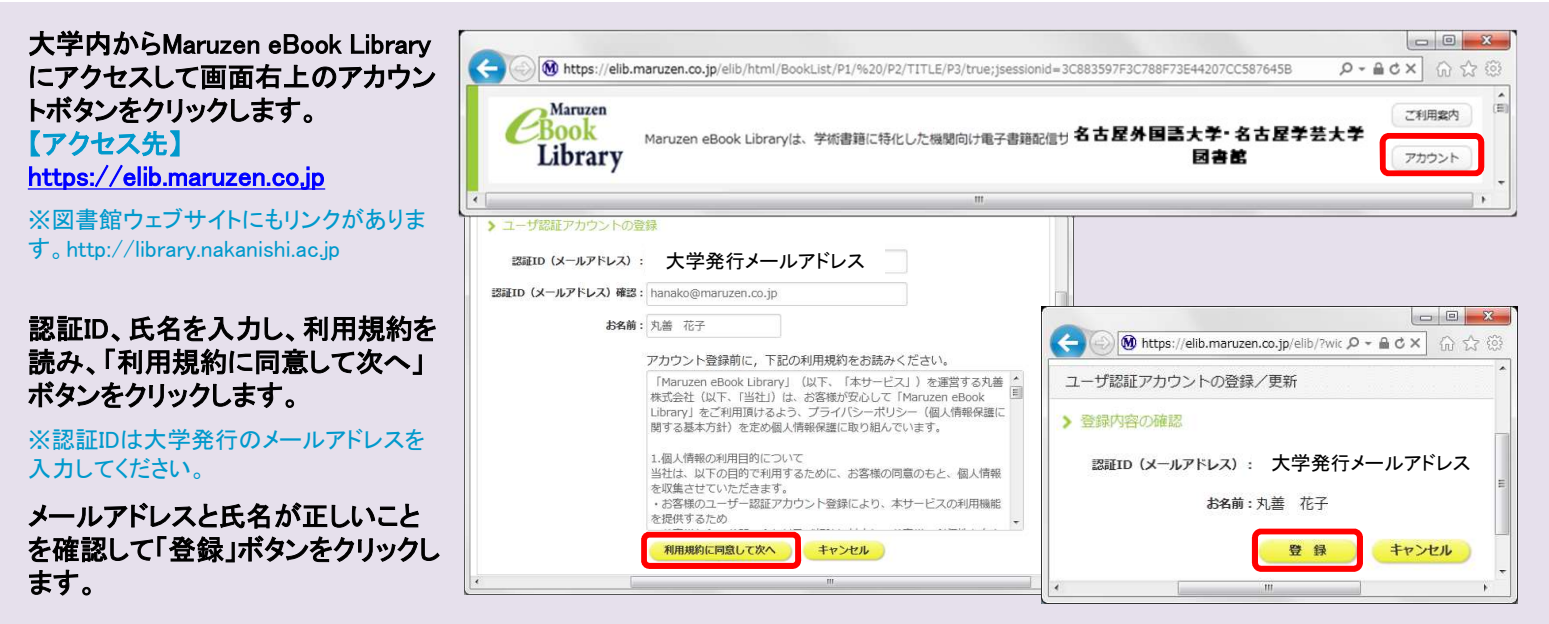

## Step2 確認メールを受け取って、パスワードを登録

ンをクリックします。

されます。

をお勧めします。

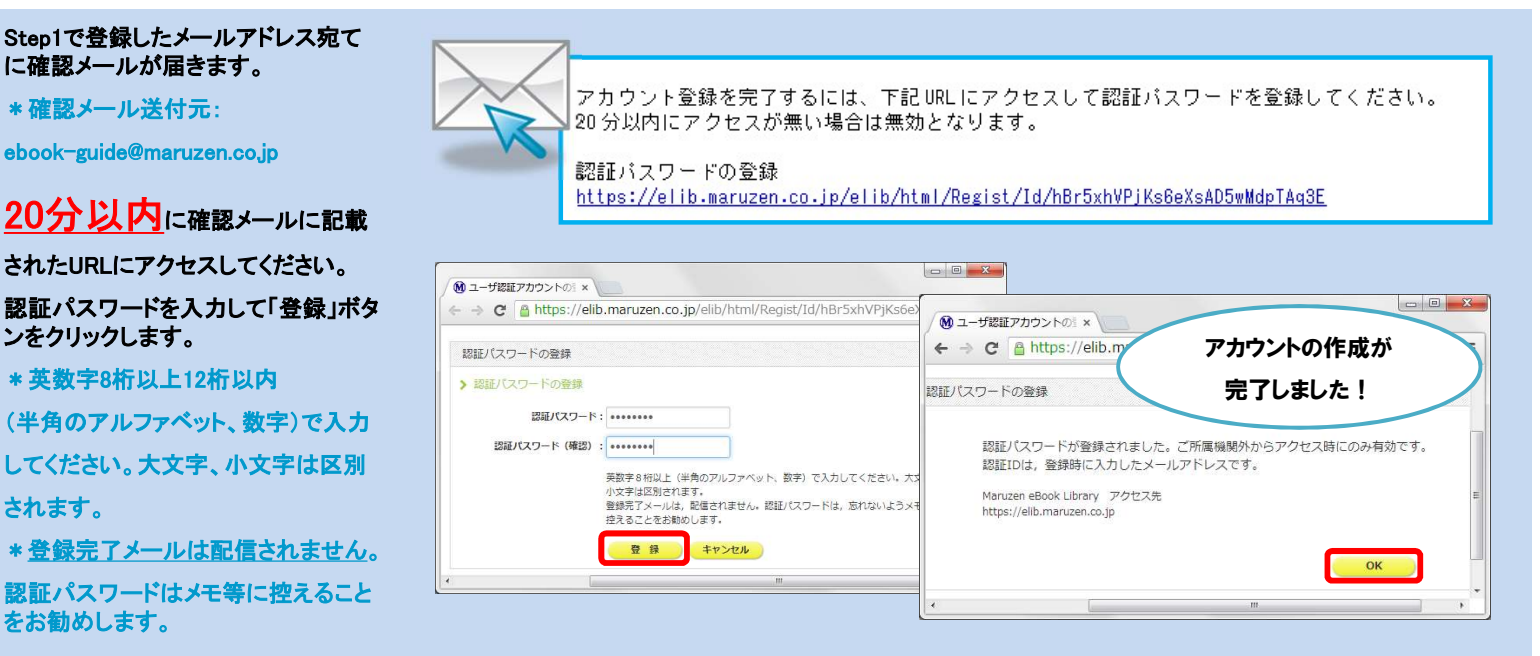

# 利用開始 学外からMaruzen eBook Libraryにアクセス

#### Maruzen eBook Libraryにアクセスします。

\*アクセス先

<u>https://elib.maruzen.co.jp</u> ※図書館ウェブサイトにもリンクがあります。 http://library.nakanishi.ac.jp

登録した認証IDと認証パスワードを入力して 「認証する」ボタンをクリックします。

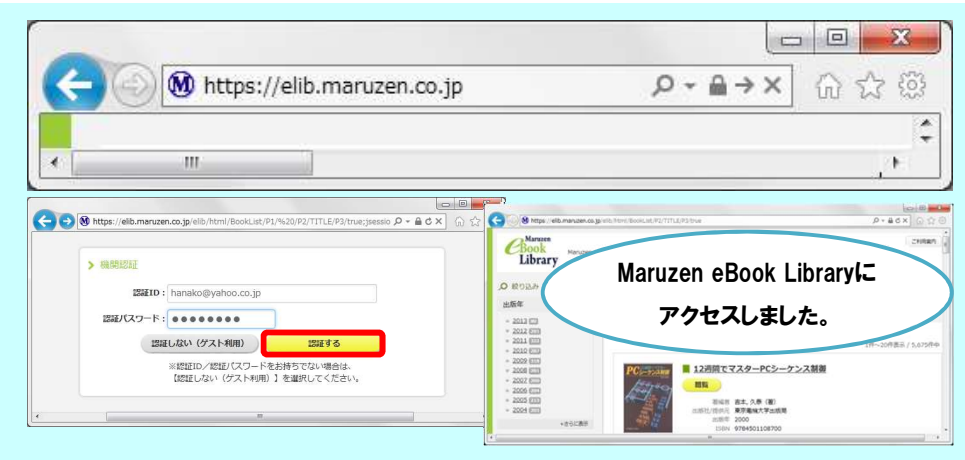

## アカウントは 延長手続きが必要です

アカウントには90日間の有効期限があります。有効期限が切れた場合

はアカウントは自動的に削除されます。期限が切れる前に、大学ネットワーク に接続のパソコン等から延長手続きを行ってください。

#### 〈延長手続き〉

①大学ネットワークに接続のパソコン等からMaruzen eBook Libraryにアクセス して画面右上のアカウントボタンをクリックします。

②登録した認証ID(メールアドレス)と氏名を入力して「利用規約に同意して

次へ」をクリックします。

③開いた画面で「はい」をクリックします。

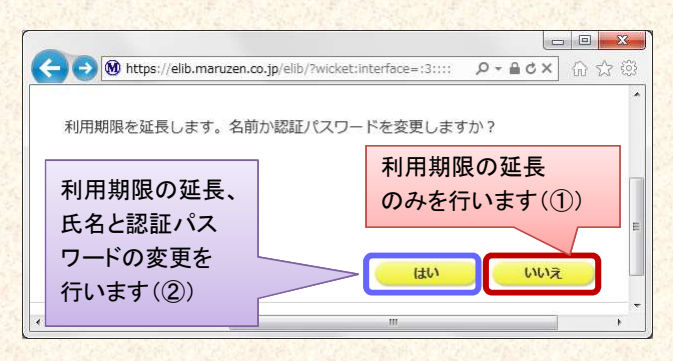

【①利用期限の延長のみ行う】

「いいえ」をクリックします。

最後に利用した日に90日間加算されます。

【②利用期限を延長してお名前、パスワードを変更する】

「はい」をクリックします。

開いた画面で氏名、パスワードの変更ができます。「登録」をクリックすると、 変更と同時に利用期限が延長されます。

### 【よくある質問】

Q アカウントを登録しようとしましたが、認証IDがはじかれてしまいます。

A 認証IDには、大学発行したメールアドレスを入力してくだ さい。Yahoo!メール等のフリーメール、携帯電話など、個人 のメールアドレスでは登録できません。

Q パスワードを忘れてしまいました。

A アカウントを一度削除してから、再度アカウント登録を行ってください。

≪アカウント削除手順≫ ①大学のネットワークに接続の端末からMaruzen eBook Libraryにアク セスして「アカウント」ボタンをクリック

②認証IDとお名前を入力して「利用規約に同意して次へ」 をクリック

③開いた画面で「いいえ」をクリックします。

④アカウントが削除されました。

#### Q 有効期限通知は届きますか?

A 届きません。有効期限が切れたアカウントは自動的に削 除されますので、再度アカウント登録を行ってください。